## COUNSEL'S CHAMBERS LIMITED

P: +61 2 9221 6235 E: support@ccl.com.au W: www.ccl.com.au A.B.N. 72 000 111 302 Level 1 Selborne Chambers 174 Phillip Street Sydney NSW 2000 Australia DX: 973 Sydney

## Configuring a Device for MS-CHAPv2 – Android

Important: Before you proceed, as part of the set up for MS-CHAPv2, you will need your CCL Network username and password. If you are unsure of your username and password, you can verify or reset your password at <u>password.ccl.com.au</u>, or if you require any further assistance regarding the instructions below, please contact CCL Support via email at <u>support@ccl.com.au</u>.

By following the steps outlined below, you will migrate Android connections to the CCL network from certificate-based authentication to username and password-based authentication (MS-CHAPv2):

|                                                                                                    | Current network         |
|----------------------------------------------------------------------------------------------------|-------------------------|
| <ol> <li>Open your device's Settings and navigate to your<br/>phones Wi-Fi settings.</li> </ol>             | CCL-Secure<br>Connected |
|                                                                                                    | Available networks      |
| Click the next to Cog/Information icon <b>CCL-</b><br><b>Secure</b> . (Please note – Your device may have a |                         |
| similar but different symbol.)                                                                              |                         |
|                                                                                                    | CCL-Connect             |
|                                                                                                    | 🔶 CCL-Guest             |
|                                                                                                    | 🗟 CCL-IoT               |
|                                                                                                    | + Add network           |
|                                                                                                    |                         |

| <ol> <li>Select Forget Network.</li> <li>You will be taken back out to the list of available<br/>WiFi networks.</li> </ol>                                                                                                    | Network speed   400 Mbps   Security   WPA2/WPA3-Enterprise   IP address   MAC address type   Use device MAC   Auto reconnect   Advanced                                                                                                  |
|----------------------------------------------------------------------------------------------------|----------------------------------------------------------------------------------------------------|
| <ul> <li>3. Connect again to the CCL-Secure Wireless network.</li> <li>Please configure the network settings as seen below (Please note - If the options below are not available, you may need to select Advanced):</li> <li>EAP Method - PEAP</li> <li>Phase 2 Authentication - MSCHAPV2 (<i>if unavailable select None</i>).</li> <li>CA Certificate - Don't validate</li> <li>Identity - Your CCL Username</li> <li>Anonymous Identity - (<i>Leave Blank</i>)</li> <li>Password - Your CCL Password</li> </ul> | PEAP  Phase 2 authentication MSCHAPV2 CA certificate Don't validate Don't validate No certificate specified. Your connection won't be private. Identity username Anonymous identity Password Show password Auto reconnect CANCEL CONNECT |
| 4. Head back out to the <i>WiFi Settings</i> window and verify that CCL-Secure is listed as <b>Connected</b> .                                                                                                    | CCL-Secure<br>Connected                                                                                                    |
| Please verify that your internet connection is working. If it is, You are now successfully connected to the CCL<br>Network via MS-CHAPv2.                                                                                                    |                                                                                                    |